## 設定權限的方法

首先,登入主選單>系統>用戶管理,選擇 admin 外其他使用者時,下方會出現權 限設定

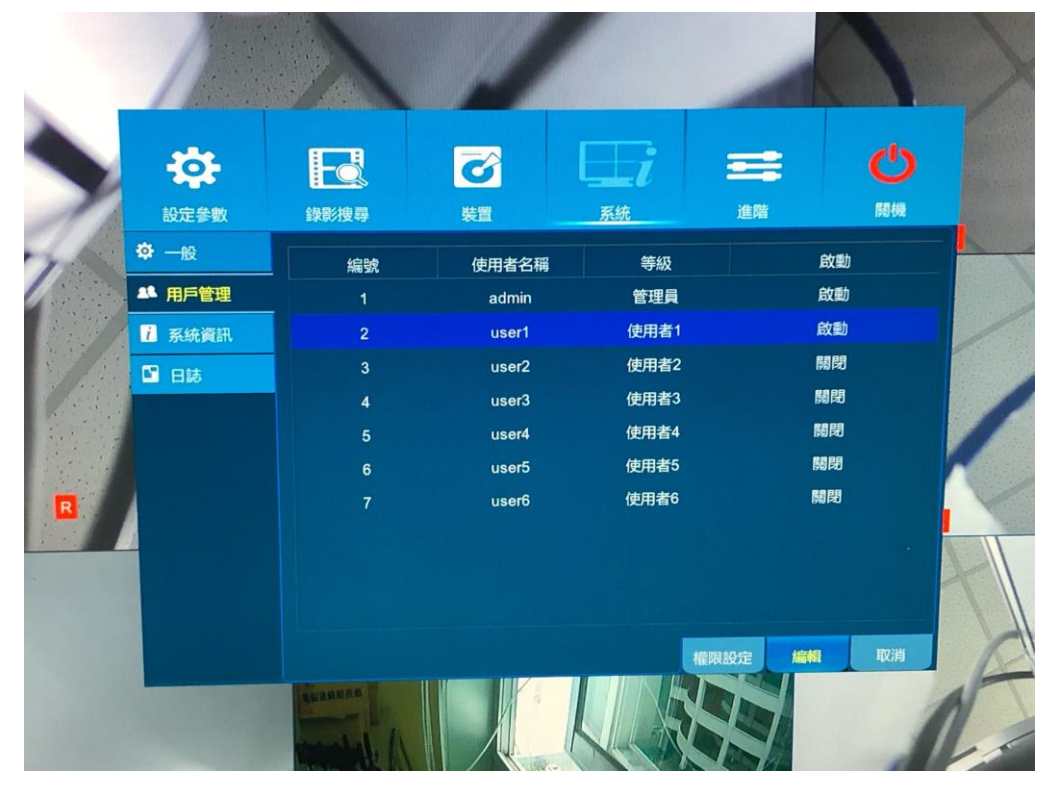

點進去後會到下圖畫面,在裡面勾選和藍底讓該名使用者獲得相應權限

|     | 1              | ×                                                       | 2020-02-10                                   | 0 13:42:13           |        | А-СНЗ |   |
|-----|----------------|---------------------------------------------------------|----------------------------------------------|----------------------|--------|-------|---|
|     | 1              |                                                         |                                              |                      |        |       |   |
|     | -d             | 使用者權限設定                                                 |                                              |                      |        | C     |   |
| 1   | 設定参!           | 使用者名稱 日誌搜尋                                              | user1<br>設定參數                                | 系統維護                 | 手動錄影   | 關機    |   |
| 1/1 | ▲ 用戶管:<br>记系統資 | 備份裝置管理<br>✓ 備份<br>✓ 類比頻道<br>網路攝影機網道                     | ✓ 遠端登入<br>1 2 3 4 5 6 7 8<br>1 2 3 4 5 6 7 8 | 輪播控制<br>8 9 10 11 12 | 手動截取圖像 |       | X |
|     | ■ 日誌           | <ul> <li>✓預覽</li> <li>✓類比頻道</li> <li>網路攝影機頻道</li> </ul> | <b>1 2 3 4 5 6 7</b><br>1 2 3 4 5 6 7        | 8 9 10 11 12         |        |       | / |
| R   |                | ✓ 回放<br>✓ 類比頻道<br>■ 網路攝影機頻道                             | <b>1 2 3 4 5 6 7</b><br>1 2 3 4 5 6 7        | 8 9 10 11 12         |        |       |   |
|     |                | ✓ 高速球 ✓ 類比頻道 網路攝影機頻道                                    | <b>1 2 3 4 5 6 7</b><br>1 2 3 4 5 6 7        | 8 9 10 11 12         |        |       |   |
|     |                |                                                         | 全部 清除                                        | 儲存                   | 取消     | 取消    | A |
|     |                | REAL PROPERTY                                           |                                              |                      |        |       |   |